UNIVERSITY OF HARTFORD

## NEW HIRE and REACTIVATE Federal Work Study (FWS) ePAF

OCTOBER 2018

## NEW HIRE FEDERAL WORK STUDY (FWS) STUDENT

This ePAF should be used when hiring a UHart Student who has been awarded Federal Work Study (FWS) and has never worked at the University of Hartford or if they have had more than one year break in service from the University. These employees are Employee Class Code S1

Note: If you haven't already done so, please see **<u>Information to Gather</u>** found on the HRD website

To access ePAFs, you must be able to log onto the Self Service Center (SSC) using your University ID number and secure PIN. SSC can be found by navigating to <u>http://www.hartford.edu/selfserve/default.aspx</u>. The ePAF menu is found on the Employee tab.

1. Enter your User ID and PIN/password for SSC Click Login.

| D Enter your University ID and PIN/Password in the boxes below and then click the Login button.              |
|----------------------------------------------------------------------------------------------------|
| To reset your <b>PIN/Password</b> , enter your UofH ID#, then click the <b>Forgot PIN?</b> button.           |
| If you are <b>alumni</b> and do not recall your current PIN/Password, please CLICK HERE for a temporary PIN. |
| Please note: The PIN/Password is case-sensitive.                                                             |
| Your account will be disabled after FOUR unsuccessful attempts.                                              |
| User ID:                                                                                                    |
| PIN:                                                                                                    |
| Login Forgot PIN?                                                                                            |

2. Select the Employee tab

Personal Information Employee

 Select the EPAFs link from the menu, be sure to validate every student's eligibility for FWS before starting. See <u>Information to Gather</u> to learn how.

EPAFs Online Electronic Personnel Action Forms; F

4. From the ePAF menu, select New EPAF, enter the ID of the employee & Query Date (the date the employee will begin working – **allow for a minimum of 5-7 business days for processing)**. Click Go.

| Electronic Personnel Action                                                        | New EPAF Person Selection                                                                                                    |
|------------------------------------------------------------------------------------|----------------------------------------------------------------------------------------------------|
| EPAF Approver Summary<br>EPAF Originator Summary<br>New EPAF<br>EPAF Proxy Records | <ul> <li>Enter an ID, select the link to search for an ID, or gen</li> <li>indicates a required field.</li> <li>ID: *</li> <li>Query Date: MM/DD/YYYY* 10/02/2018</li> <li>Approval Category: * Not Selected</li> </ul> |

5. Select the appropriate Approval Category from the drop-down menu, in this case New Hire Fed Work Study, WKSTDY, Click 'Go'.

|                 |                                              | Not Selected                         | ^      |
|-----------------|----------------------------------------------|--------------------------------------|--------|
|                 | ellucia                                      | New Hire Exempt (Salary), HIREEX     |        |
|                 | Student Dersonal Inform                      | New Hire Non Exempt (Hourly), HIRENE |        |
|                 | Student Personal Inform                      | New Hire Faculty, NEWFAC             |        |
|                 | Search                                       | New Hire Fed Work Study, WKSTDY      |        |
|                 |                                              | Additional Job (Exempt), NWJOBE      |        |
|                 | New EPAF Persor                              | Additional Job (Non-Exempt), NWJOBN  |        |
|                 |                                              | Additional Job (Faculty), NWJOBF     |        |
|                 |                                              | Terminate Existing Job, JBTERM       |        |
|                 | 👎 Enter an ID, select the li                 | Terminate Work Study Job, WKTERM     |        |
|                 | <ul> <li>indicator a required fig</li> </ul> | Job Detail Change (Hourly), JOBRAT   |        |
|                 |                                              | Job Detail Change (Exempt), JOBSAL   |        |
|                 | ID: * 196                                    | Job Detail Change (Faculty), JOBFAC  |        |
|                 |                                              | Job Transfer Exempt, XFEREX          |        |
|                 | Query Date: MM/DD/YYYY*                      | Labor Distribution Change, LABOR     | ~      |
| $\overline{\ }$ | Approval Category: *                         | New Hire Fed Work Study, WKSTDY      | $\sim$ |
|                 | Go                                           |                                      |        |
|                 | A There are no active job                    | s based on the Query Date.           |        |
|                 | All Jobs                                     |                                      |        |
|                 |                                              |                                      |        |

6. Enter the Position Number and Suffix. The FWS Position Number is ALWAYS **ST3450**, Suffix oo. Click Go

**Note**: If the employee is switching their FWS position from one department to another, use Suffix 01 and, later in the process, in Comment box, write "HRD please correct suffix, FWS switching departments".

If the employee has a different primary position, as in the example below, contact your HR Service Partner to have that job changed to Secondary BEFORE continuing with your ePAF. The FWS job must be the PRIMARY job.

| ID:     |         |               |         | , 198             |                            |
|---------|---------|---------------|---------|-------------------|----------------------------|
| Query   | Date:   | 10/04/2       | 2018    |                   |                            |
| Approv  | al Cate | jory: New Hin | e Fed V | Nork Study, WKSTD | Y                          |
|         |         |               |         |                   |                            |
| Create  | New Job | Assignmen     | t Non   | Exempt, JOBNEX    |                            |
| Search  | Туре    | Position      | Suffix  | Title             | Time Sheet Organization    |
| Q       | New Job | ST3450        | 00      | Student Labor FWS | 3450, FINANCIAL AID AWARDS |
|         | Primary | ST7260        | 00      | Intramurals       | 7150, ATHLETICS            |
| All Job | S       |               |         |                   |                            |

7. Create New Employee Record Section

| Create New Employee Rec            | ord                     |
|------------------------------------|-------------------------|
| Item                               | Current Value New Value |
| Employee Class Code: *             | ٩,                      |
| Home COAS: *(Not Enterable)        | A                       |
| Home Organization: *               | Q                       |
| Distribution COA: *(Not Enterable) | A                       |
| Distribution Orgn: *               | Q                       |
| Current Hire Date: MM/DD/YYYY*     |                         |

Employee Class Code - Always S1 for FWS

Home & Distribution COAS - Will default to A and cannot be changed

Home Organization – Must be 3450

**Distribution Organization** – This is the org number of your department where the student will be working. i.e. 3900 Allen Library, 2190 Psychology If you do not know your distribution org number please refer to <u>Organization Numbers</u>.

**Current Hire Date: MM/DD/YYYY** – This is the date the employee will begin working, please **allow for a minimum of 5-7 business days for processing.** 

8. Create New Job Assignment Section – definitions for each field follow on next page

| Create New Job Assignmer         | nt Non Exempt    | , ST3450-00 Student Labor FWS |
|----------------------------------|------------------|-------------------------------|
| Item                             | Current Value Ne | w Value                       |
| Job Begin Date: MM/DD/YYYY*      |                  |                               |
| Personnel Date: MM/DD/YYYY*      |                  |                               |
| Contract Type: *                 |                  | Primary ~                     |
| Contract Begin Date: MM/DD/YYYY  |                  |                               |
| Contract End Date: MM/DD/YYYY    |                  |                               |
| Jobs Effective Date: MM/DD/YYYY* |                  |                               |
| Step: *(Not Enterable)           |                  | 0                             |
| Factor: *(Not Enterable)         |                  | 26                            |
| Pays: *(Not Enterable)           |                  | 26                            |
| Regular Rate: *(Not Enterable)   |                  | 10.10                         |
| Title: *                         |                  |                               |
| Job Change Reason: \star         |                  | NEW, New Hire ~               |
| Timesheet Orgn: <b>*</b>         | Q                |                               |
| Supervisor ID: *                 |                  |                               |

**Job Begin Date: MM/DD/YYYY** – For this ePAF Category – New Hire Fed Work Study, WKSTDY use the same date as the Current Hire Date. Please ensure you've provided enough time for your employee to complete his/her I-9 form with HRD – **minimum 5-7 business day lead time.** 

**Personnel Date: MM/DD/YYYY** – For this ePAF Category – New Hire Fed Work Study, WKSTDY use the same date as the Current Hire Date. Please ensure you've provided enough time for your employee to complete his/her I-9 form with HRD – **minimum 5-7 business day lead time.** 

**Contract Type** – must be Primary for FWS position. If the student has another active position listed as Primary, contact your HR Service Partner to have that job changed to Secondary **BEFORE** continuing with your ePAF.

• If the student already has a primary FWS job, you cannot offer another work study job to this student. You can, however, offer the student a position but your department/college budget would be the funding source. If that happens, start over using the Additional Job (Non-Exempt) NWJOBN ePAF.

**Job Effective Date: MM/DD/YYYY** – For this ePAF Category – New Hire Fed Work Study, WKSTDY use the same date as the Current Hire Date. Please ensure you've provided enough time for your employee to complete his/her I-9 form with HRD – **minimum 5-7 business day lead time.** 

- **Step, Factor, Pays, and Regular Rate** will default and cannot be changed. For FWS the hourly rate follows CT minimum wage and is set by Financial Aid.
- **Title** All FWS jobs should start with the acronym "FWS" followed by department and job title. e.g. FWS – A&S Clerical or FWS – SSC Red Cap

Job Change Reason – Will default to NEW, new hire. Do not change.

**Timesheet Org** – Enter the same as the Distribution Org.

**Supervisor ID** – enter the supervisor's University ID # noted at the beginning of this process. This will be the person responsible for verifying accuracy of and approving time/hours worked by the employee. Note: In Comment box below, enter Supervisor's Name.

## 9. Routing Queue and Comment Section

| Approval Level                            | User Name | Required Actio |
|-------------------------------------------|-----------|----------------|
| 10 - (HRD) Human Resources Development    |           | Approve        |
| 40 - (FINAID) Financial Aid               |           | Approve        |
| 45 - (HRD-2) Human Resources Final Review |           | Approve        |
| 50 - (DEPT) Department Head/Chair         |           | Approve        |
| 98 - (APPLY) EPAF Applier                 |           | Apply          |
| Not Selected V                            | ٩         | Not Selected   |
| Not Selected V                            | ٩         | Not Selected   |
| Not Selected V                            | ٩         | Not Selected   |
| Not Selected V                            | Q         | Not Selected   |
| Comment<br>Supervisor's name h            | ere       |                |
|                                           |           |                |

- Enter Routing Queues as detailed in **<u>Routing Queue</u>** manual
- Enter Supervisor's Name in Comment box
- Click Save

10. If no Errors occur (Warnings are OK and will not affect submission), Click SUBMIT

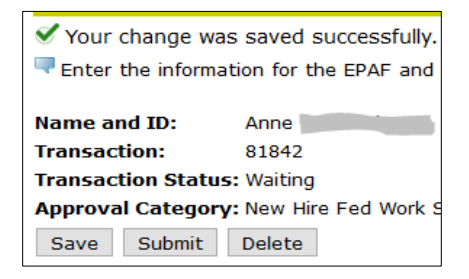

11. If any errors occur after Submit, correct, Save, and Submit again.

## REACTIVATE FEDERAL WORK STUDY STUDENT (FWS) EPAF

This ePAF should be used when the FWS position has ended and the student is returning to the same position in the next academic year, or if the student is using their FWS in a different department in the next academic year. Please make sure to validate the student's status to verify continued FWS eligibility, see **Information to Gather**.

To initiate a Reactivate Work Study Job, REACTW ePAF, log into SSC, Employee Tab, ePAF, New ePAF as detailed on page 1.

1. Enter the Student ID#, Query Date (today's date is fine) then select the 'Reactivate Work Study Job, REACTW' from the Approval Category. Click 'Go'.

|                                                | Additional Job (Non-Exempt), NWJOBN | ^      |
|------------------------------------------------|-------------------------------------|--------|
|                                                | Additional Job (Faculty), NWJOBF    |        |
| Student Personal Inform                        | Terminate Existing Job, JBTERM      |        |
|                                                | Terminate Work Study Job, WKTERM    |        |
| Search                                         | Job Detail Change (Hourly), JOBRAT  |        |
|                                                | Job Detail Change (Exempt), JOBSAL  |        |
| New EPAF Persor                                | Job Detail Change (Faculty), JOBFAC |        |
|                                                | Job Transfer Exempt, XFEREX         |        |
|                                                | Labor Distribution Change, LABOR    |        |
| 👎 Enter an ID, select the li                   | Job Transfer Non Exempt, XFERNE     |        |
| <ul> <li>indicates a required field</li> </ul> | Supervisor Change, SUPER            |        |
|                                                | Title Change Only, TITLE            |        |
| ID: * 19729772                                 | HCD MSS Compensation Change, HCDMSS |        |
|                                                | Reactivate Hourly Job, REACT        |        |
| Query Date: MM/DD/YYYY*                        | Reactivate Work Study Job, REACTW   | ~      |
| Approval Category: *                           | Reactivate Work Study Job, REACTW   | $\sim$ |
| Go                                             |                                     |        |
| ⚠ There are no active job                      | s based on the Query Date.          |        |
| All Jobs                                       |                                     |        |

2. Click 'All Jobs' to display list of possible jobs to reactivate.

| ID:                                |                                          |                                       |                               |                    | 1             | 97               |            |
|------------------------------------|------------------------------------------|---------------------------------------|-------------------------------|--------------------|---------------|------------------|------------|
| Query                              | Date:                                    | 10/05                                 | 10/05/2018                    |                    |               |                  |            |
| Approv                             | al Cate                                  | gory: Reacti                          | ivate Wo                      | rk Sti             | udy Jo        | b, REA           | <b>CTW</b> |
|                                    |                                          |                                       |                               |                    |               |                  |            |
|                                    |                                          |                                       |                               |                    |               |                  |            |
| Deactiv                            | ato Mor                                  | k Study To                            |                               | TIM                |               |                  |            |
| Reactiv                            | ate Wor                                  | k Study Jo                            | b, REAC                       | TW                 | <b>T</b> !    | Charl            | 0          |
| Reactiv<br>Search                  | ate Wor<br>Type                          | k Study Jo<br>Position                | <i>b, REAC</i><br>Suffix      | <i>TW</i><br>Title | Time          | Sheet            | Orga       |
| Reactiv<br>Search<br>Q             | <b>ate Wor</b><br>Type<br>New Job        | k Study Jo<br>Position                | b, REAC<br>Suffix             | <i>TW</i><br>Title | Time          | Sheet            | : Orga     |
| Reactiv<br>Search<br>Q<br>M There  | ate Wor<br>Type<br>New Job<br>e are no a | k Study Jo<br>Position<br>active jobs | b, REAC<br>Suffix<br>based or | TW<br>Title        | Time<br>Query | Sheet            | : Orga     |
| Reactive<br>Search<br>Q<br>A There | ate Wor<br>Type<br>New Job<br>e are no a | k Study Jo<br>Position<br>active jobs | b, REAC<br>Suffix<br>based or | TW<br>Title        | Time<br>Query | Sheet<br>v Date. | : Orga     |
| Reactive<br>Search<br>Q<br>M There | ate Wor<br>Type<br>New Job<br>e are no s | k Study Jo<br>Position<br>active jobs | b, REAC<br>Suffix<br>based or | TW<br>Title        | Time<br>Query | Sheet<br>/ Date. | : Orga     |

3. Select position to be reactivated. Click Go.

Note: For FWS students working for a new department but with continued FWS funding, select the last FWS position the student worked and instructions follow on page 8 for how to correct Distribution & Timesheet Org so the position reflects the correct department.

| ID:     |                    |               | - 0    | 197                         |                         |            |            |                |            |          |
|---------|--------------------|---------------|--------|-----------------------------|-------------------------|------------|------------|----------------|------------|----------|
| Query   | Date:              | 10/05/2       | 2018   |                             |                         |            |            |                |            |          |
| Approv  | al Cate            | gory: Reactiv | ate Wo | rk Study Job, REACTW        |                         |            |            |                |            |          |
| Reactiv | ate Woi            | k Study Job,  | , REAC | TW                          |                         |            |            |                |            |          |
| Search  | Туре               | Position      | Suffix | Title                       | Time Sheet Organization | Start Date | End Date   | Last Paid Date | Status     | Select   |
| 0       |                    | (             |        |                             |                         |            |            |                |            | $\cap$   |
| Q.      | New Job            |               |        |                             |                         |            |            |                |            |          |
| 0       | New Job<br>Primary | ST3450        | 00     | Marketing & Sales Assistant | 7150, ATHLETICS         | 03/15/2018 | 05/15/2018 |                | Terminated | <u> </u> |

4. Enter all fields with denoted with the \* as well as Title. Regular Rate will not change, leave field blank. Definitions follow below.

| Reactivate Work Study Job,         | ST3450-00 Marketing         | & Sales Assistant |
|------------------------------------|-----------------------------|-------------------|
| Item                               | Current Value               | New Value         |
| Jobs Effective Date: MM/DD/YYYY*   | 05/15/2018                  |                   |
| Personnel Date: MM/DD/YYYY*        | 05/15/2018                  |                   |
| Job Status: *(Not Enterable)       | Terminated                  | Α                 |
| Regular Rate:                      | 10.1                        |                   |
| Factor: *                          | 26                          |                   |
| Pays: *                            | 26                          |                   |
| Title:                             | Marketing & Sales Assistant |                   |
| Job Change Reason: *(Not Enterable | ) JBEND                     | REACT             |
| Supervisor ID: *                   | 19545835                    |                   |

**Job Effective Date: MM/DD/YYYY** – For this ePAF Category, Reactivate Work Study Job, Enter the date of the first shift the employee will work. **Please provide a minimum 5-7 business day lead time for approvals and processing.** 

**Personnel Date: MM/DD/YYYY** – For this ePAF Category, Reactivate Work Study Job, Enter the date of the first shift the employee will work. **Please provide a minimum 5-7 business day lead time for approvals and processing.** 

Job Status - Will default to A and cannot be changed

**Regular Pay** – FWS pay rate is predetermined by Financial Aid and follows CT Minimum wage guidelines. When reactivating this position, leave this field blank.

Factor and Pays – Enter 26 for both.

**Title** – Use FWS-DEPT-Position as the designation for a title. i.e. FWS-HRD-Clerical, FWS-A&S Psych Research, FWS-CETA-Lab Monitor

Job Change Reason - Will default to REACT and cannot be changed

**Supervisor** – Enter the ID# of the supervisor directly responsible for the accuracy of hours work and the accuracy of the timesheet. See <u>Information to Gather</u> to find an ID#. In the Comment Box at the bottom of the form, enter the supervisor's name.

- 5. Routing Queues should be populated if Default Routing Queues were entered previously. If not refer to <u>Routing Queues</u> manual for instructions on how to complete this section.
- 6. In the comments section of the form enter the name of the supervisor and, very important, if needed as mentioned on page 7, this is where to request the Distribution Org and Timesheet Org be changed by HRD to reflect the new department the student will be working for. Click Save.

| Approval Level                                        | User Name                    |
|-------------------------------------------------------|------------------------------|
| 10 - (HRD) Human Resources Development                | Q                            |
| 40 - (FINAID) Financial Aid                           | Q.                           |
| 45 - (HRD-2) Human Resources Final Review             | Q                            |
| 50 - (DEPT) Department Head/Chair                     | Q                            |
| 98 - (APPLY) EPAF Applier                             | Q                            |
| Not Selected V                                        | ٩                            |
| Not Selected ~                                        | ٩                            |
| Not Selected V                                        | ٩                            |
| Not Selected V                                        | ٩                            |
| Save and Add New Rows                                 |                              |
| Supervisor name is Tin<br>Please change DIST & TIMESH | a Berrien<br>EET ORG to 6050 |
|                                                       |                              |

**Note:** The status will be flagged as 'Waiting', your ePAF has not been submitted. Click the 'submit' button.

**Error Messages** – If you receive an error message after saving the ePAF you will not be allowed to proceed until the errors are addressed. Once the corrections have been made you must re-save the ePAF.

| Electronic Personnel Action Form                                                                    |                 |                      |
|----------------------------------------------------------------------------------------------------|-----------------|----------------------|
| Your change was saved successfully.<br>Enter the information for the EPAF and either Save or Submit |                 |                      |
| Name and ID:                                                                                        | Job and Suffix: | 705200-00, FWS - HCD |
| Transaction: 19461                                                                                  | Query Date:     | 08/29/2014           |
| Transaction Status: Waiting                                                                         | Last Paid Date: | 10/06/2013           |
| Approval Category: W - Work Study Student REACTIVATE, WN1030                                        |                 |                      |
| Save Submit Delete                                                                                  |                 |                      |

7. Once Submitted, your ePAF will be Pending for approval. You can track your ePAF progress using the Transaction number provided.

| Electronic Personnel Act                         | on Form                              |  |  |
|--------------------------------------------------|--------------------------------------|--|--|
| The transaction has been successfully submitted. |                                      |  |  |
| Name and ID:                                     | Job and Suffix: 705200-00, FWS - HCD |  |  |
| Transaction: 19461                               | Query Date: 08/29/2014               |  |  |
| Transaction Status: Pending                      | Last Paid Date: 10/06/2013           |  |  |
| Approval Category: W - Work Study S              | tudent REACTIVATE, WN1030            |  |  |